## 富士设备 FE-DIC 软件 富士调色软件

| 产品名称 | 富士设备 FE-DIC 软件 富士调色软件           |
|------|---------------------------------|
| 公司名称 | 上海斌扬商贸发展有限公司                    |
| 价格   | 面议                              |
| 规格参数 | 加工定制:是                          |
| 公司地址 | 中国 上海市浦东新区<br>上海市浦东新区机场镇江镇路沙泥路口 |
| 联系电话 | 86 021 58930233 13621812889     |

## 产品详情

电话联系客户经理:18101764852

联系qq:775749443

商品描述:

fe-dicii 是富士公司推出的第二代专业为富士设备而设计的冲印软件,它与第一代dic(数码影像控制器 )相比,图像的品质有明显的改观,色彩处理方式更加多样化,可以方便台历,挂历和证件照制作,而 且通过购买不同的软件模块实现不同的功能。具体如下

s1 sp-3000 basic software sp3000 基本软件

s2 dicii basic software dicii基本软件

s3 variety print software 模板软件

s4 tone selection software 色调选择软件

s5 professional color correction software 专业色彩校正软件

s7 multi-dicii connection software 多台影像控制器链接软件

s8 frontier manager ii software frontier管理软件

s9 frontier manager printer controller ii software fmpc 服务器软件

s11 printer driver software 打印驱动软件

s12 full automatic red-eye correction software 全自动红眼校正软件

本软件有中文版,安装本软件需客户自行配备至少一台电脑。

了解更详细情况请与我公司技术部咨询。

s2软件安装步骤:

sp:

- 1、ghost系统c,d盘--(sp)
- 2、升级fr-350/370至7。7,fr-330/340至4。0。
- 3、将s2放入,新fd放入,run:\\s2\\tools\\printsizetool.bat
- 4、将复制好的fd放入sp, run: \\fd\\printsizesnc.exe,点击read reg—yes
- 5、设置sp的ip:192.168.1.14 网关:192.168.1.14 子网:255.255.255.224

dns:202.96.209.5

6、放入s2盘重起,安装完后重起。

s2:

- 1、安装win-xp-sp2,计算机名:fe-frontend,c盘:20g,d盘:30g,e盘:30g (ntfs格式)光盘设置为n,ip:192.168.1.12 网关:192.168.1.14 子网:255.255.255.224 dns:202.96.209.5用户和密码:frontier,group:administrators
- 2、 windows设置: a:手册3.3.2, b: 手册3.3.6 , c: 手册3.3.1, 重起
- 3、 安装s2, a:手册3.4.1, b: 手册3.4.2, c: 手册3.4.3, 重起
- 4、用frontier用户登陆,安装s2—手册3.5,完毕后放入s3重起

- 5、安装s3后放入s5重起
- 6、 安装s5后, 放入补丁盘重起
- 7、将patch\\fujifilm\\stglayer下面的2个文件拷贝到相应的目录下。
- 8、将ver3.0\\s2-v3文件夹里面的文件拷贝到d盘,然后运行s2.bat,大约半小时后选择s2,按enter。
- 9、装手册9.1.2重起
- 10、联网sp-s2
- 11、如s2无法正常工作,安装手册9.1.3(重要)。
- 12、ghost系统c,d盘

本产品的加工定制是是